1. Cara Menjalankan Simple Queues.

• Menjalankan Simple Queues Tahap awal, dimulai dengan menjalankan aplikasi kemudian memilih menu *Bandwidth* dan Simple Queues.

| MikroTik   Skripsi 🗙 😮                                     | BN Internet - Speedtest ×                         | Daim       | -       |          | ×     |
|------------------------------------------------------------|---------------------------------------------------|------------|---------|----------|-------|
| $\leftrightarrow$ $\rightarrow$ C (i) localhost/skripsiku/ | Ppage=queues_simple                               | ) IQ       | 4       | •        | 9 ∃   |
| Mike View site information                                 |                                                   | <b>A</b>   | Bismill | ah Skrip | osi 👻 |
| A DASHBOARD                                                | QUEUE LIST                                        |            |         | ~ 0      | ×     |
|                                                            | ADD SIMPLE QUEUES                                 |            |         |          |       |
| 41 <b>D</b>                                                | 1                                                 |            |         |          |       |
| 🛃 BANDWIDTH 🗸 🗸                                            | 10 * records per page Search:                     |            |         |          |       |
| SIMPLE QUEUES                                              | ID 🗄 Name 🖨 Target Address 🍦 Max-limit 👙 priority | Status     | 4       | 0        | •     |
| AUTO PCQ                                                   | *1 hs- Bridge-hotspot 0/0 8/8                     | enable     |         |          |       |
| BLOCK DOMAIN                                               | Showing 1 to 1 of 1 entries                       | ← Previous | 1       | Next -   |       |
| .all HOTSPOT >                                             |                                                   |            |         |          |       |
| RESOURCE + TRAFFIC                                         |                                                   |            |         |          |       |
| SETTING                                                    |                                                   |            |         |          |       |

• Form Input New Queues Simple dengan data

Nama : Pc Daim

Target : 10.10.10.16

Max Limit Upload dan Download : 5Mbps/2Mbps

| New Queues Simple | ×          |
|-------------------|------------|
| Name :            |            |
| Pc Daim           |            |
| Target :          |            |
| 10.10.10.16       |            |
| Max Limit :       |            |
| 5M/2M             |            |
|                   | Close Save |

| MikroTik   Skripsi × CB        | N Internet - S                                        | peedtest ×                           |                |                 |   |            |       | 101m     | -       | ٥      | ×      |
|--------------------------------|-------------------------------------------------------|--------------------------------------|----------------|-----------------|---|------------|-------|----------|---------|--------|--------|
| ← → C 🛈 localhost/skripsiku/?p | age=queue                                             | s_simple                             |                |                 |   |            | ☆ 😳   | ,⊡ IQ    | 4       | ٢      | ⊕ ∃    |
| Mikro <b>tik</b>               | )                                                     |                                      |                |                 |   |            |       | -        | Bismill | ah Skr | ipsi 👻 |
| # DASHBOARD                    | CASHBOARD     Anda Berhasil Menambahkan Simple QUEUES |                                      |                |                 |   |            |       |          |         | ×      |        |
| ➡ INTERFACES                   | OUEUE L                                               | IST                                  |                |                 |   |            |       |          |         | ~ +    | 0 × 0  |
| 다 IP >                         |                                                       |                                      |                |                 |   |            |       |          |         |        |        |
| 📥 BANDWIDTH >                  |                                                       |                                      |                |                 |   |            |       |          |         |        |        |
| Ø BLOCK DOMAIN >               |                                                       | <ul> <li>records per page</li> </ul> |                | Search          |   |            |       |          |         |        |        |
| atil hotspot >                 | ID \$                                                 | Name 🔶                               | Target Address | Aax-limit       | ¢ | priority 🔻 | Statu | 5        | ¢       | 0      | ¢      |
| RESOURCE + TRAFFIC             | *1                                                    | hs-                                  | Bridge-hotspot | 0/0             |   | 8/8        | enabl |          |         | ŧ      |        |
| SETTING                        | *4                                                    | Pc Daim                              | 10.10.10.16/32 | 5000000/2000000 |   | 8/8        | enabl |          |         | ŧ      |        |
|                                | Showing                                               | 1 to 2 of 2 entries                  |                |                 |   |            |       | Previous | 1       | Next   |        |

• Hasil Pengujian speedtest.cbn.net.id

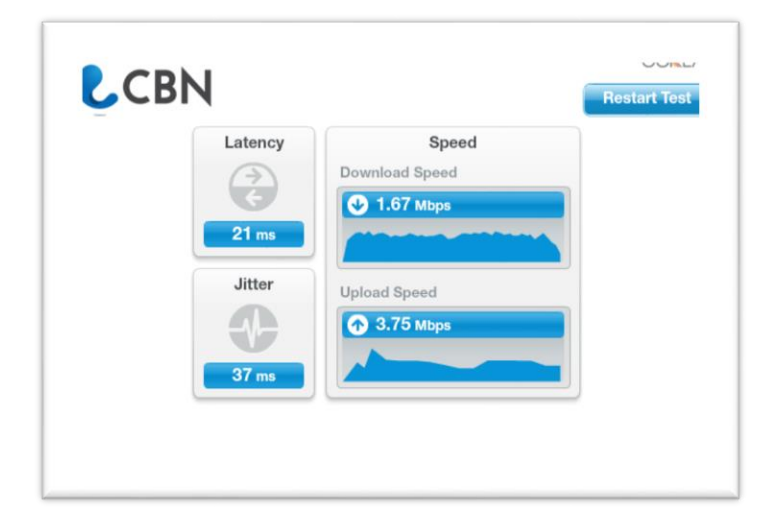

## 2. Cara Menjalankan Peer Connection Queue (PCQ)

• Form Input *Peer Connection Queue* dengan nama Bagi-Rata-Bandwidth dan

Target Address 10.10.10.0/24.

| BANDWIDTH OTOMATIS  | ×  |
|---------------------|----|
| Name :              |    |
| Bagi-Rata-Bandwidth |    |
| Target Address :    |    |
| 10.10.10.0/24       |    |
| Close Sa            | ve |

## • Tampilan Menu Auto PCQ

| MikroTik   Skripsi 🗙 🔾 C      | BN Internet - Sp | eedtest ×                                                                                                    |                                              |                      | Etim                                     | -       | ٥      |      | × |
|-------------------------------|------------------|----------------------------------------------------------------------------------------------------|----------------------------------------------|----------------------|------------------------------------------|---------|--------|------|---|
| ← → C ③ localhost/skripsiku/i | ndex.php?pag     | e=autobandwidth                                                                                                    |                                              | ☆ 😳                  | JI IQ                                    | 6       | ٢      | Ø    | : |
| Mikrotik =                    |                  |                                                                                                    |                                              |                      | n an an an an an an an an an an an an an | smillah | Skrips | ii • | ^ |
| # DASHBOARD                   |                  | Bandwidth Peer Connection Queue                                                                                          |                                              |                      |                                          |         |        |      |   |
|                               |                  | Menu ini digunakan agar Router secara otomatis membagi b<br>Metode Queue Shaper PCQ ( Peer Connection Queue )            | bandwidth berdasarkan jumlah user yang aktif | pada saat itu dengar | menggu                                   | unakan  |        |      | I |
| < ۹ <b>ב</b>                  |                  | Name = Isikan nama untuk PCQ<br>Target Address = isikan dengan range IP addres dari LAN kita<br>Example = 192.168.1.0/24 |                                              |                      |                                          |         |        |      |   |
| 🛔 BANDWIDTH 💦                 |                  |                                                                                                    |                                              |                      |                                          |         |        |      |   |
| Ø BLOCK DOMAIN                | QUEUE LIS        | 5T                                                                                                    |                                              |                      |                                          | ~       | , o    | ×    |   |
| <b>н</b> отѕрот >>            | ADD AU           | to PCQ                                                                                                    |                                              |                      |                                          |         |        |      | I |
| RESOURCE + TRAFFIC            |                  |                                                                                                    |                                              |                      |                                          |         |        |      |   |
| SETTING                       | 10 *             | records per page                                                                                                    | Search:                                      |                      |                                          |         |        |      | I |
|                               | ID               | \$ Name \$                                                                                                    | Target Address                               | \$ Status            | ¢                                        | 0       |        | ×    |   |
|                               | *1               | hs-                                                                                                    | Bridge-hotspot                               | enable               |                                          | 8       |        |      |   |
|                               | *5               | Bagi-Rata-Bandwidth                                                                                                    | 10.10.10.0/24                                | enable               |                                          | 8       |        |      |   |

 Hasil Pengujian pada dua Komputer dengan melakukan Tes Download dan Bandwidth Total 5Mbps dibagi rata.

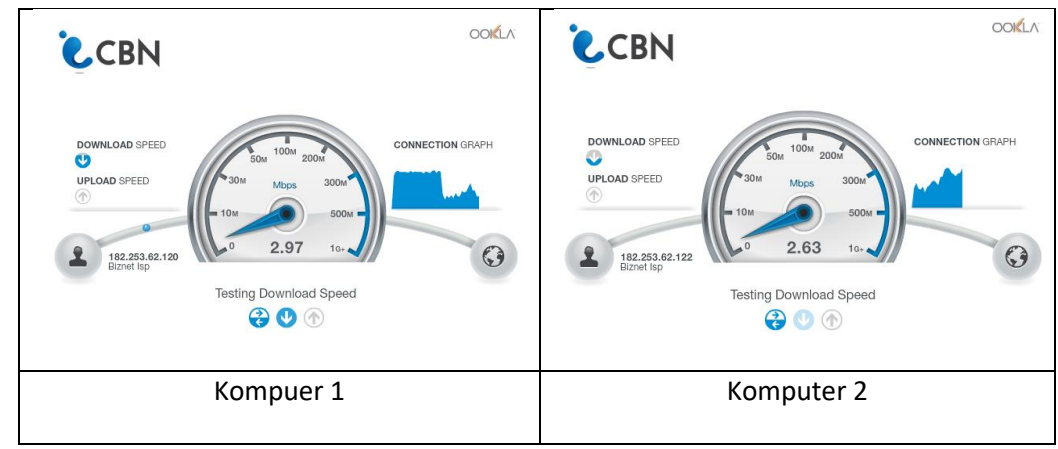

3. Cara Menjalankan Block Domain Port 80

- Memblockir Domain menggunakan port 80, dalam kasus ini website yang akan di blockir <u>www.mikrotik.co.id</u> dan bisa dibuka lagi pada jam tertentu
  - IP Address Client mana yang tidak boleh mengakses mikrotik.co.id

| - | Waktu Mulai | : 0800 |
|---|-------------|--------|
|---|-------------|--------|

- Sampai : 2300
- Hari Sampai : Sunday, Monday, Tuesday, Wednesday

: Thursday, Friday, Saturday

Dimulai dengan menjalankan aplikasi kemudian memilih menu *Block Domain Port* 80 kemudian memilih ADD BLOCK DOMAIN

| New Block      |            | ×                  |
|----------------|------------|--------------------|
| Domain :       |            |                    |
| mikrotik.co.id |            |                    |
| IP Address :   |            |                    |
| 192.168.1.254  |            |                    |
| Waktu Mulai :  |            |                    |
| 0800           |            |                    |
| Sampai :       |            |                    |
| 2300           |            |                    |
| 🕑 Sunday       | ✔ Monday   | Tuesday            |
| ✔ Wednesday    | 🕑 Thursday | 🕑 Friday           |
| ✓ Saturday     |            |                    |
|                |            | Close Save changes |

• Hasil Inputan Block Domain

| 4.                 |                                                                                                    |        |            |     |
|--------------------|----------------------------------------------------------------------------------------------------|--------|------------|-----|
| Vikro <b>tik</b> = |                                                                                                    | 🧖 Bism | illah Skri | psi |
| E DASHEOARD        | PETUNJUK                                                                                                    |        | ~ 0        |     |
| # INTERFACES       |                                                                                                    |        |            |     |
|                    | Menu Filtering     Menu ini digunakan untuk memenjemen agar Router Mikrotik dapat di setting untuk Block situs tertentu pada (Port : 80)                                                                                                    |        |            |     |
| & BANDWIDTH >      | Dennelin + tulken dergen name domen yang alam di block senteh + mikresik.es.laf<br>19 Aufters - Ishan P Aufters den yang ada diblock<br>Effective time = Isikan dengan jam dimulai block situa dengan format [JMM - JMM (contah : 0000 - 1600) |        |            |     |
| BLOCKDOMAIN >      |                                                                                                    |        |            |     |
| d нотярот >        | ADDRESS LIST                                                                                                    |        | ~ 0        |     |
| RESOURCE + TRAFFIC | ADD BLOCK DOMAIN                                                                                                    |        |            |     |
| B SETTING          |                                                                                                    |        |            |     |
|                    | 10 * records per page Search:                                                                                                    |        |            |     |
|                    | ID 🗄 Domain 🔶 IP Address 💠 Port 🔶 Waktu                                                                                                    | Status | ÷ •        |     |

• Hasil Sebelum diblock dan Sesudah diblock

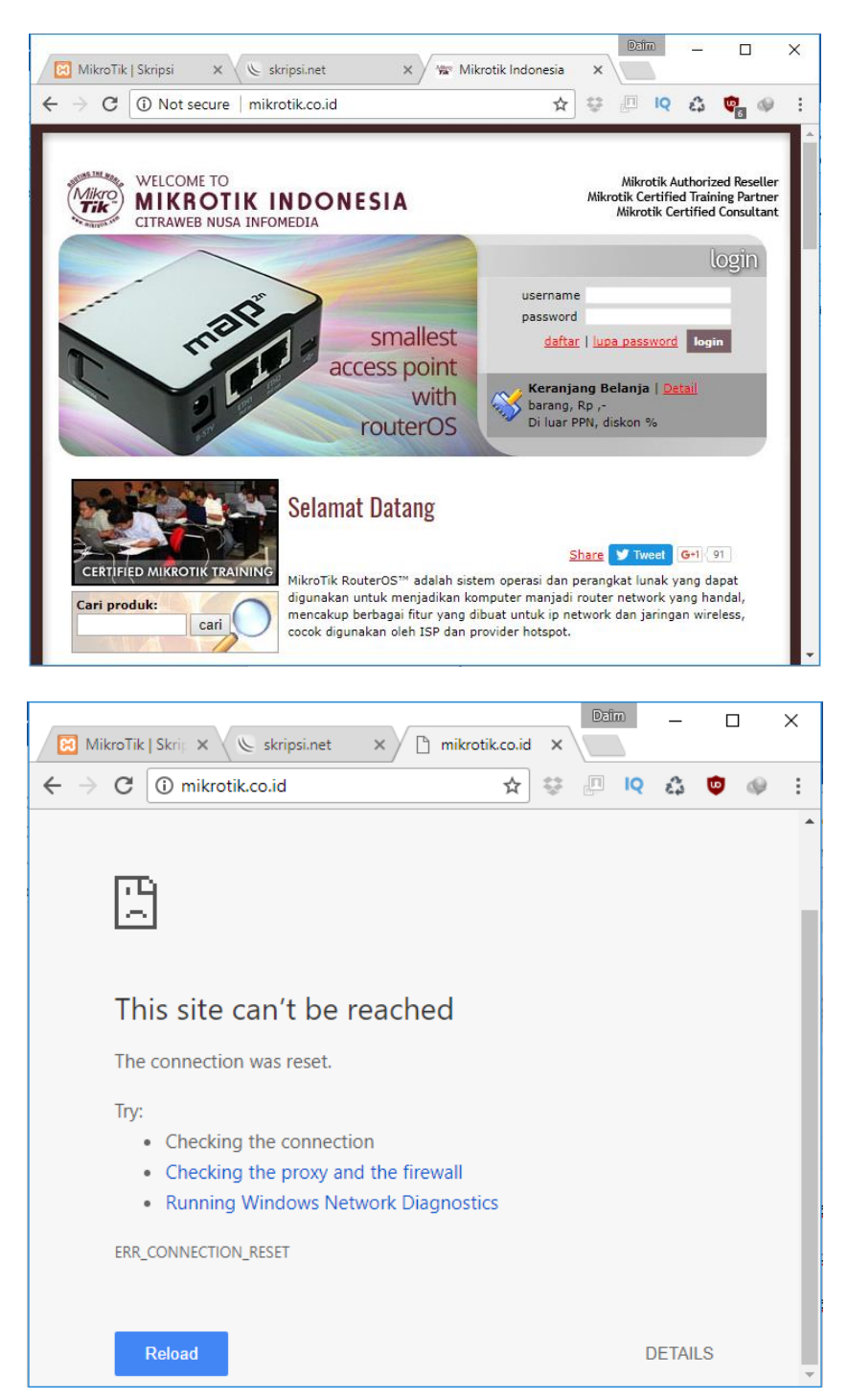

## 4. Cara Menjalankan Block Domain (Manual)

 Cara Block Domain (Manual) pada kasus ini dicontohkan memblock Port Game *Clash Of Clans* yang berjalan di port: 9330-9340, bisa digunakan untuk port yang lain.

| New Block           |                            |                    |
|---------------------|----------------------------|--------------------|
| Nama :              |                            |                    |
| Game-Clash-Of-Clans |                            |                    |
| Port :              |                            |                    |
| 9330-9340           |                            |                    |
| IP Address :        |                            |                    |
| 192.168.1.251       |                            |                    |
| Waktu Mulai :       |                            |                    |
| 0800                |                            |                    |
| Sampai :            |                            |                    |
| 2300                |                            |                    |
| Sunday              | <ul> <li>Monday</li> </ul> | ✔ Tuesday          |
| ✓ Wednesday         | ☑ Thursday                 | Friday             |
| ✓ Saturday          |                            |                    |
|                     |                            | Close Save changes |

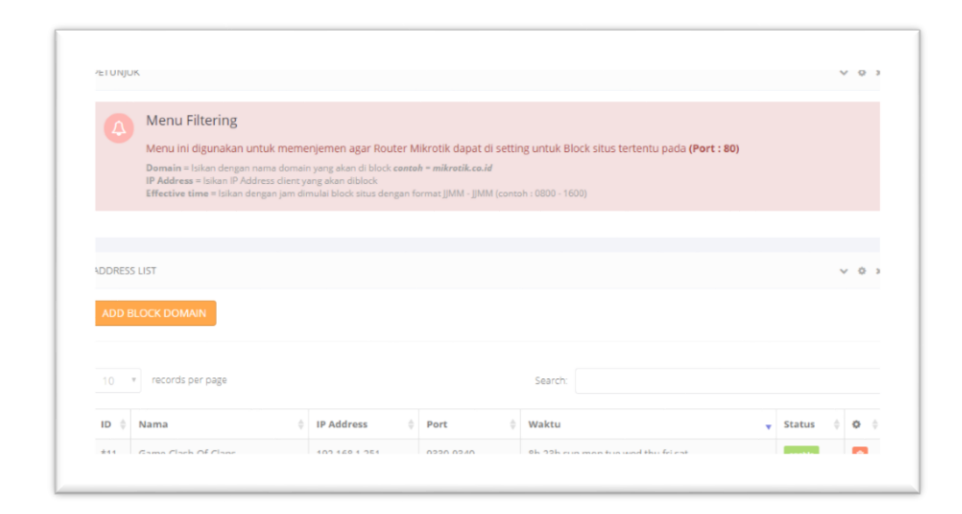

• Hasil Block Port (manual) Game Clash Of Clans

Seteleh Game dibuka hanya akan menampilkan loading login ke game dan tidak akan bisa masuk kedalam game.

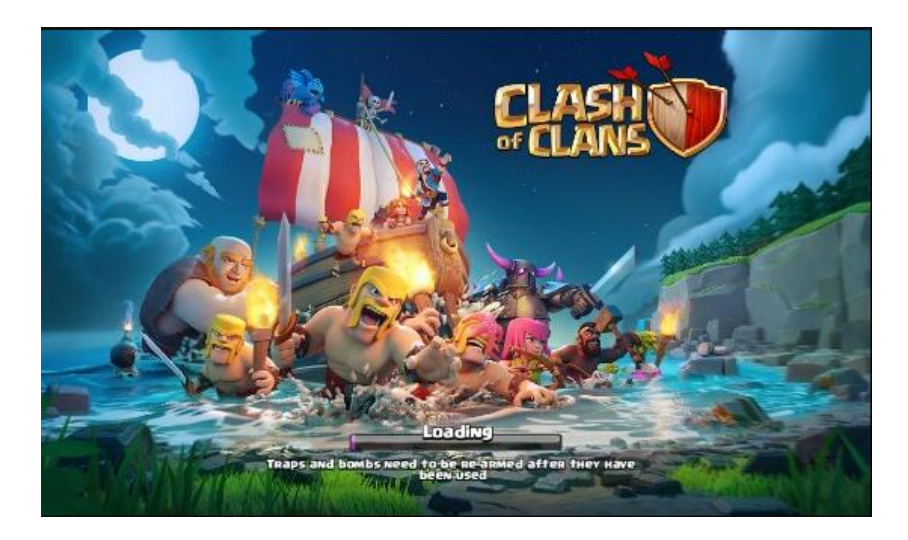

- 5. Cara menjalankan Block Domain Mengunakan Regex
  - Form Input Block Domain Menggunakan Regex pada kasus ini domain yang akan diblock <u>www.facebook.com</u> dan tujuan IP Address 192.168.1.254.

| Block                          | ×          |
|--------------------------------|------------|
| Name :                         |            |
| facebook.com                   |            |
| IP Address Tujuan :            |            |
| 192.168.1.254                  |            |
| Regexp:                        |            |
| ^.+( <u>facebook.com</u> ).*\$ |            |
|                                | ĥ          |
|                                | Close Save |

• Hasil Inputan dan Hasil Setelah di Block Domain Regex

| MikroTik   Skripsi ×          |                |                                                                                      |                       |          | 1971m | ात्त     | σ       | ×   |
|-------------------------------|----------------|--------------------------------------------------------------------------------------|-----------------------|----------|-------|----------|---------|-----|
| ← → C O localhost/skripsiku/? | page=block_reg | êx                                                                                   |                       | ☆ 🔍      | ₿ IQ  | 6        | •       | Ø 3 |
| Mikrotik =                    | )              |                                                                                      |                       | e        | Bisr  | nillah : | 5kripsi |     |
| # DASHBOARD                   |                | Block Domain / Website Menggunakan I                                                 | Regexp                |          |       |          |         |     |
|                               | 1              | fenu ini digunakan untuk memblock website<br>Iame = Isikan nama bebas                |                       |          |       |          |         |     |
| Д.P )                         |                | arget Adoress = Islan dengan range in addres / ogsan<br>legekp = ^+(facebook.com).*S |                       |          |       |          |         |     |
|                               |                |                                                                                      |                       |          |       |          |         |     |
| BLOCK DOMAIN                  | LAYER7-PRO     | rocols                                                                               |                       |          |       | ~        | •       | ж   |
| al HOTSPOT                    | ADD BLO        | ×                                                                                    |                       |          |       |          |         |     |
| RESOURCE + TRAFFIC            |                |                                                                                      |                       |          |       |          |         |     |
| SETTING                       |                | records per page                                                                     | Search                |          |       |          |         |     |
|                               | ID             | • Name                                                                               | Regexp                | \$       | 0     |          | 0       |     |
|                               | *5             | facebook.com                                                                         | ^,+(facebook.com).*\$ |          |       |          |         |     |
|                               | Showing 1 to   | 1 of 1 entries                                                                       |                       | +- Previ | ous 1 | N        |         |     |

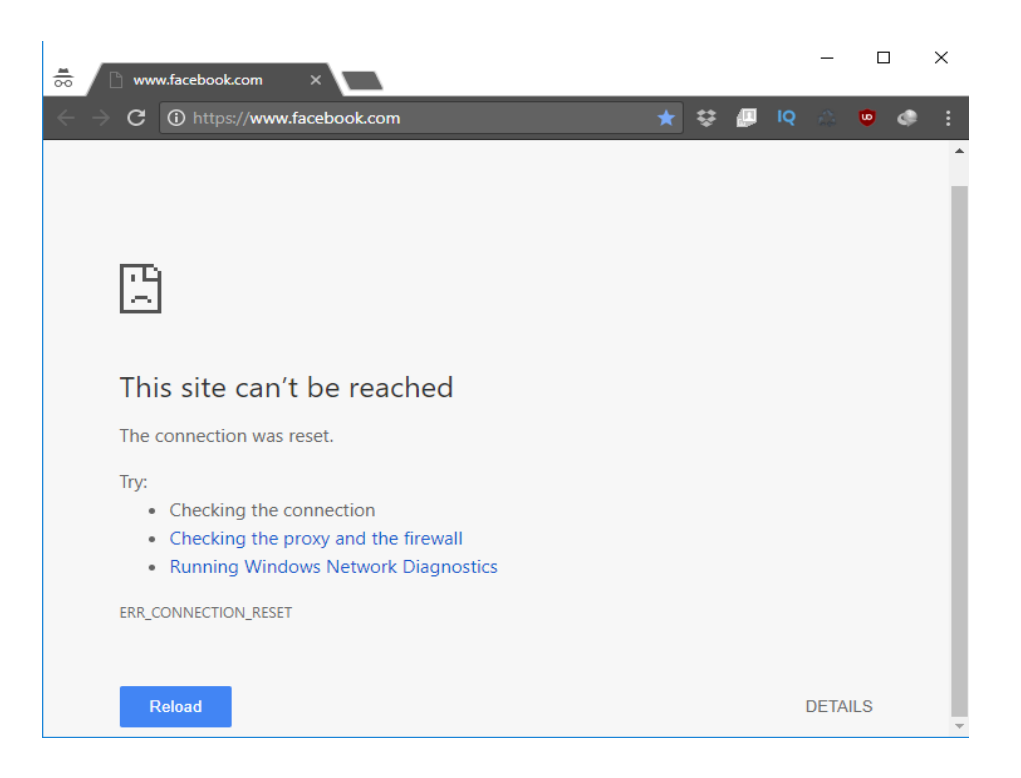

6. Cara Membuat User Profile

- User Profile bisa juga digunakan untuk management *Bandwidth Hotspot*, dan mengatur berapa jumlah yang bisa menggunakan user tersebut.
- Pada kasus ini, diberikan Nama Paket 1MB, *Shared Users* dua dan *Rate Limit* Upload, Download 1MB

| New Profile    | ×                  |
|----------------|--------------------|
| Name :         |                    |
| Paket 1MB      |                    |
| Shared Users : |                    |
| 2              |                    |
| Rate Limit :   |                    |
| 1M/1M          |                    |
|                |                    |
|                | Close Save changes |
|                |                    |

• Hasil Membuat User Profile dengan nama Paket 1MB

| MikroTik   Skripsi × CBN                    | nternet - Speedtest 🗙                                                                                                    |              |                            |                    | Daim         |             | ×        |  |  |
|---------------------------------------------|----------------------------------------------------------------------------------------------------|--------------|----------------------------|--------------------|--------------|-------------|----------|--|--|
| ← → C () localhost/skripsiku/?pag           | e=user_profile                                                                                                    |              |                            | \$                 | Ç 🖉 🖉        | i 👳         | 9 E      |  |  |
| Mikrotik =                                  |                                                                                                    |              |                            |                    | 👰 Bisn       | nillah Skri | psi 👻    |  |  |
| A DASHBOARD                                 | USER PROFILE                                                                                                    |              |                            |                    |              | ~ <         | ж        |  |  |
|                                             | ADD PROFILE                                                                                                    |              |                            |                    |              |             |          |  |  |
| <u>П</u> IP >                               |                                                                                                    |              |                            |                    |              |             |          |  |  |
| A BANDWIDTH > 10 v records per page Search: |                                                                                                    |              |                            |                    |              |             |          |  |  |
| BLOCK DOMAIN                                | $.id \stackrel{\scriptscriptstyle A}{\scriptscriptstyle \oplus}$ name $\stackrel{\scriptscriptstyle A}{\scriptscriptstyle \oplus}$ | shared-users | add-mac-cookie $\clubsuit$ | mac-cookie-timeout | rate-limit   | ÷ •         | ÷        |  |  |
| I нотѕрот >                                 | *0 default                                                                                                    | 1            | true                       | 3d                 |              | 8           |          |  |  |
| RESOURCE + TRAFFIC                          | *2 Paket 1MB                                                                                                    | 2            | true                       | 3d                 | 1M/1M        | 8           |          |  |  |
| SETTING                                     | Showing 1 to 2 of 2 entries                                                                                                    |              |                            |                    | ← Previous 1 | Next        | <b>→</b> |  |  |

- 7. Cara Membuat User Hotspot Dengan User Profile
  - Membuat User Hotspot dengan memilih User Profile sesuai dengan paket Profil yang telah dibuat *Management Bandwidth*, Kemudian Save Changes

| lew User       | ×                  |
|----------------|--------------------|
| Jsername :     |                    |
| paket1mb       |                    |
| Password :     |                    |
| paket1mb       |                    |
| Jser Profile : |                    |
| Paket 1MB      | v                  |
| default        |                    |
| Paket 1MB      |                    |
|                | Close Save changes |
|                |                    |

| 🔀 MikroTik   Skripsi 🛛 🗙 🍋 CBN                                                                                                    | N Internet - | Speedtest ×           |          |           |                           |          |            |             | Dim        | -        |                   | ×   |
|----------------------------------------------------------------------------------------------------|--------------|-----------------------|----------|-----------|---------------------------|----------|------------|-------------|------------|----------|-------------------|-----|
| ← → C () localhost/skripsiku/?pa                                                                                                    | age=user     |                       |          |           |                           |          |            | \$          | I IQ       | 4        | •                 | 9 I |
| Mikrotik =                                                                                                    |              |                       |          |           |                           |          |            |             | Pisn Bisn  | nillah : | Skripsi           | •   |
| ➡ INTERFACES                                                                                                    |              |                       |          |           |                           |          |            |             |            |          |                   |     |
|                                                                                                    | Berhas       | il Menambah User.     |          |           |                           |          |            |             |            |          | >                 | 1   |
| A BANDWIDTH                                                                                                    | USER H       | OTSPOT                |          |           |                           |          |            |             |            | ~        | •                 | ĸ   |
| BLOCK DOMAIN                                                                                                    | ADD          | USER                  |          |           |                           |          |            |             |            |          |                   |     |
| Image: Image: |              |                       |          |           |                           |          |            |             |            |          |                   |     |
|                                                                                                    |              |                       |          |           | untino limit              | unting A | hutes in A | huter out A | Chabus     |          |                   |     |
| USER PROFILE                                                                                                    | 1D           | name 👳                | password | profile   | uptime-limit <sub>e</sub> | uptime 👳 | bytes-in 👳 | bytes-out   | Status     | · ·      | * •               |     |
| USER                                                                                                    |              | Geradicertai          |          |           |                           | 05       | INAIN      | NON         | Enable     |          |                   |     |
| HOST                                                                                                    | *1           | admin                 |          | default   |                           | 3h3m26s  | 82.74 M    | 193.61 M    | Enable     |          | 8                 |     |
| IP BINDING                                                                                                    | *2           | paket1mb              | paket1mb | Paket 1MB |                           | 0s       | NAN        | NAN         | Enable     |          | 8                 |     |
| RESOURCE + TRAFFIC                                                                                                    | Showing      | g 1 to 3 of 3 entries |          |           |                           |          |            | -           | Previous 1 | N        | $ext \rightarrow$ |     |

 Hasil Pengujian User Hotspot *paket1mb* apakah Management Bandwidth sesuai dengan paket limitasi 1MB dengan menggunakan Speedtest CBN <u>http://speedtest.cbn.net.id/</u>

MikroTik | Skr

 C BN Internet

 C BN Internet

 internet hots:

 C BN Internet

 internet hots:

 internet hots:

 Latviski

 Iogin

 Iogin

 Iogin

 Iogin

 Iogin

 Iogin

 Iogin

 Iogin

 Iogin

 Iogin

 Iogin

 Iogin

 Iogin

 Iogin

 Iogin

 Iogin

 Iogin

 Iogin

 Internet

 Iogin

</t

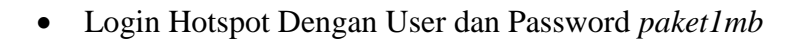

| 🔀 MikroTik   Skri 🗙 😢 CBN                             | sp <b>x</b>           | Dai        | m   | - |    | ] | × |   |   |
|-------------------------------------------------------|-----------------------|------------|-----|---|----|---|---|---|---|
| $\leftrightarrow$ $\rightarrow$ C ( ) skripsi.net/sta | () skripsi.net/status |            |     |   | IQ | ŝ | ٩ | ø | : |
|                                                       |                       |            |     |   |    |   |   |   |   |
|                                                       |                       |            |     |   |    |   |   |   |   |
|                                                       |                       |            |     |   |    |   |   |   |   |
|                                                       |                       |            |     |   |    |   |   |   |   |
|                                                       |                       |            |     |   |    |   |   |   |   |
|                                                       | IP address:           | 192.168.1. | 254 |   |    |   |   |   |   |
|                                                       | bytes up/down:        | 0 B / 0 B  |     |   |    |   |   |   |   |
|                                                       | connected:            | 0s         |     |   |    |   |   |   |   |
|                                                       | status refresh:       | 1m         |     |   |    |   |   |   |   |
|                                                       | log                   | off        |     |   |    |   |   |   |   |
|                                                       | log                   | UII        |     |   |    |   |   |   |   |
|                                                       |                       |            |     |   |    |   |   |   |   |
|                                                       |                       |            |     |   |    |   |   |   |   |
|                                                       |                       |            |     |   |    |   |   |   |   |

• Berikut adalah Hasil Pengujian speed Download 1Mbps

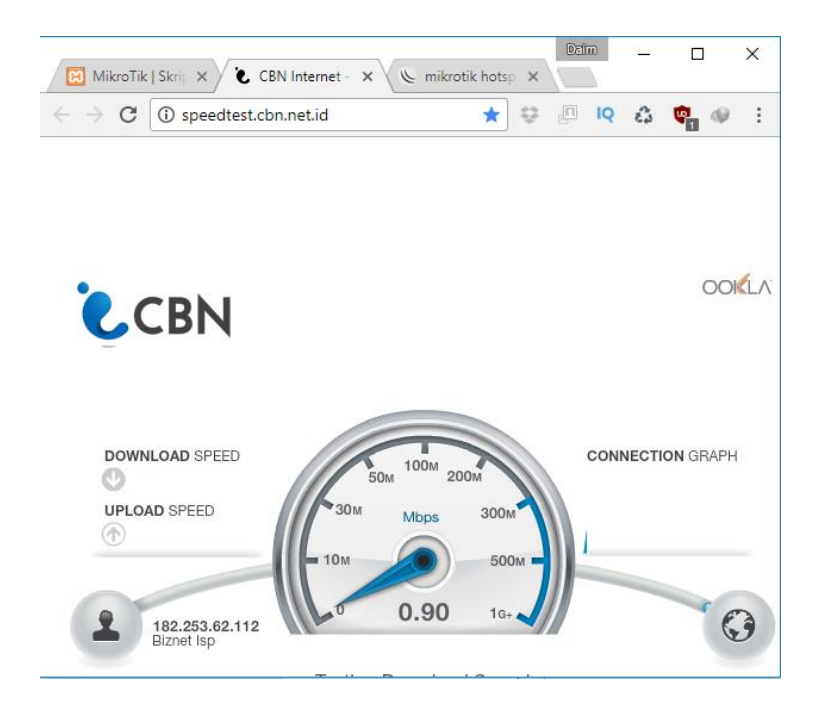